## មេរៀមម្រើប្រាស់សារអេន្យិនាត្រូនិច

5585

# ទ្រាសួចថ្ងៃម<mark>សលីយ៍ តិចនូវកមនាកមន</mark>៍ លើគេមានំព័រ

( ອໍສາຂໍ້ສົ້ວ.0 )

រៀបរៀលដោយ៖ លាយកដ្ឋានរដ្ឋាភិបាលអេន្យិកត្រូនិច

នាយកដ្ឋានរដ្ឋាភិបាលអេឡិកត្រូនិច

# ຍາສື່ສາ

| I.   | របៀបប្រើប្រាស់ប្រព័ន្ធសារអេឡិកត្រូនិចក្រសួងប្រៃណីយ៍ និងទូរគមនាគមន៍តាម Webmail           |
|------|-----------------------------------------------------------------------------------------|
|      | 1. សេចក្តីណែនាំ3                                                                        |
| í    | 2. ការចូលដំណើរការប្រព័ន្ធ ( Login System )4                                             |
| I    | ៣. របៀបផ្ញើរសារចេញ (Compose)5                                                           |
| I    | ៤. របៀបបង្កើតសៀវភៅអាសយដ្ឋាន (Address Book)6                                             |
| į    | 5. របៀបប្តូរលេខសម្ងាត់ (Change Password)8                                               |
| II.  | របៀបប្រើប្រាស់ប្រព័ន្ធសារអេឡិកត្រូនិចក្រសួងប្រៃណីយ៍ និងទូរគមនាគមន៍តាម Outlook           |
|      | ១. របៀបបង្កើតEmailក្នុងMicrosoft Outlook10                                              |
| ۱    | ២. របៀបបង្កើត Folder សំរាប់ Sender ជាក់លាក់ណាមួយ15                                      |
| III. | . របៀបប្រើប្រាស់ប្រព័ន្ធសារអេឡិកត្រូនិចក្រសួងប្រៃណីយ៍ និងទូរគមនាគមន៍លើទូរសព្ទដៃ Android |
| IV.  | របៀបប្រើប្រាស់ប្រព័ន្ធសារអេឡិកត្រូនិចក្រសួងប្រៃណីយ៍ និងទូរគមនាគមន៍លើទូរសព្ទដៃ iOS28     |

## I. របៀបប្រើប្រាស់ប្រព័ន្ធសារអេឡិកត្រូនិចក្រសួងប្រៃណីយ៍ និងទូរគមនាគមន៍តាម Webmail

## 1. សេចក្តីណែនាំ

សារអេឡិកត្រូនិច (អ៊ីម៉ែល) គឺជាសេវាកម្មអេឡិកត្រូនិចមួយ ដែលជួយសម្រួលដល់អ្នកប្រើប្រាស់ផ្សេងៗ ដើម្បីធ្វើការផ្ញើរសេចក្តីជូនដំណើរ សារ ឬឯកសារអេឡិកត្រូនិចផ្សេងៗបានយ៉ាងឆាប់រហ័ស។ សារអេឡិកត្រូនិច ផ្សេងៗដែលយើងធ្លាប់ស្គាល់មានដូចជា yahoo, gmail ... ជាដើម។

ដើម្បីជម្រុញក្នុងការប្រើប្រាស់សេវាកម្មនេះ ក្នុងការផ្ញើរលិខិតស្នាមផ្សេងៗ អគ្គនាយដ្ឋាន បច្ចេក វិទ្យា គមនាគមន៍ និងព័ត៌មាន នៃក្រសួងប្រៃសណីយ៍ និងទូរគមនាគមន៍បានរៀបចំម៉ាស៊ីនមេសារអេឡិកត្រូនិចរបស់ រដ្ឋាភិបាល ហើយនិងកំពុងដាក់អោយដំណើរការដែលក្នុងនោះមានក្រសួងស្ថាបនជាច្រើនកំពុងប្រើប្រាស់។

យើងអាចចូលទៅប្រើប្រាស់ប្រព័ន្ធនេះបានដោយគ្រាន់តែបើក Browser ណាមួយលើម៉ាស៊ីនកុំព្យូទ័រ ឬទូរស័ព្ទដៃទំនើបរបស់អ្នក រួចចូលទៅកាន់អាស័យដ្ឋាន mail.mptc.gov.kh ឬតាមរយៈគេហទំព័ររបស់ក្រសួង <u>www.mptc.gov.kh</u> រួចចុចលើសារអេឡិកត្រូនិច (រ<u>ួបកាព ទី ១.១</u>)។

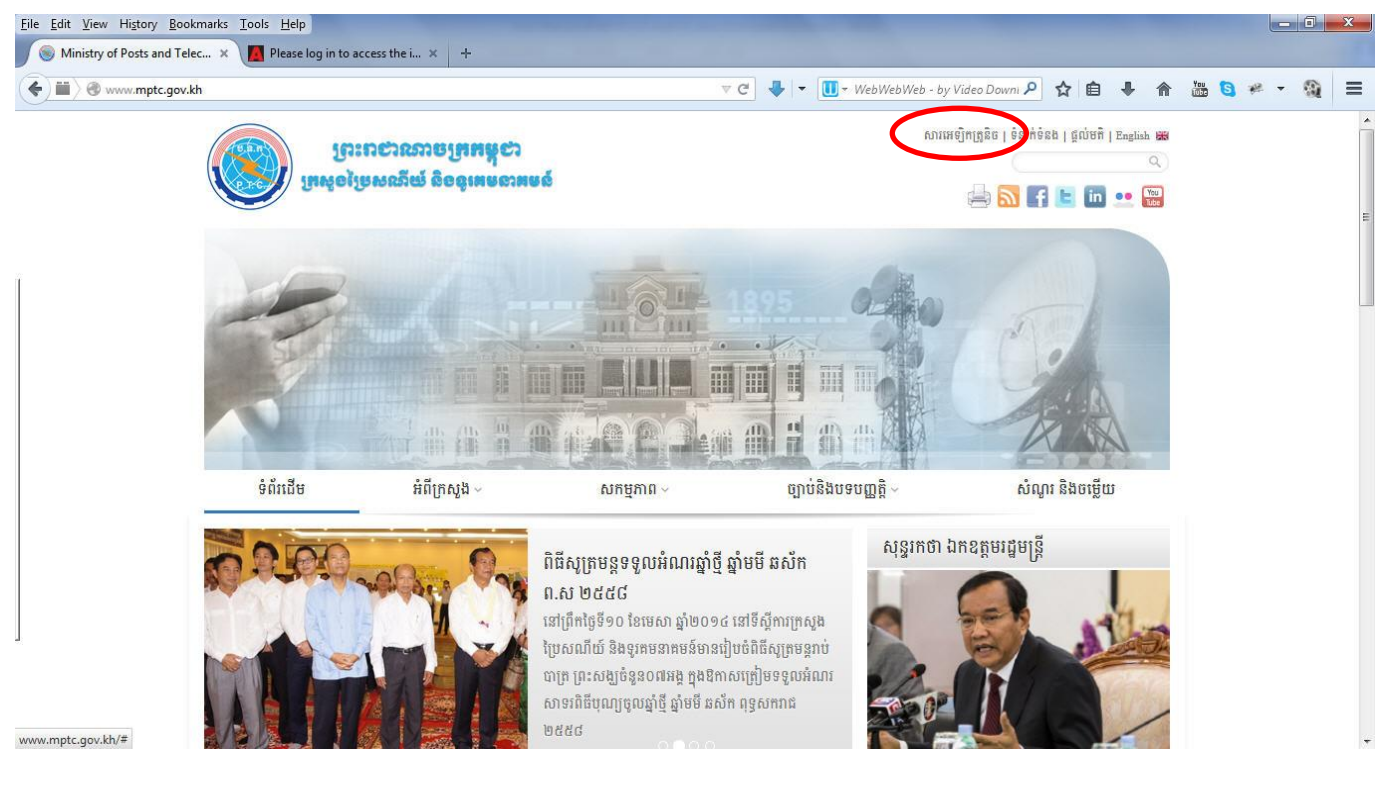

(រូ<u>បភាពទី ១.១</u>)

## 2. ការចូលដំណើរការប្រព័ន្ធ (Login System)

ដើម្បីអាចចូលទៅប្រើប្រាស់ប្រព័ន្ធសារអេឡិកត្រូនិចនេះបាន លោកអ្នកត្រូវមានចាំបាច់នូវឈ្មោះគណនីនៃ អាស័យដ្ឋានសារឡិកត្រូនិច និងលេខកូតសម្ងាត់ជាមុនសិន។ ដើម្បីអាចបង្កើតអាស័យដ្ឋានសារអេឡិកត្រូនិចថ្មី ឬ ត្រូវការជំនួយបច្ចេកទេសផ្សេងៗអំពីរបៀបប្រើប្រាស់ សូមទំនាក់ទំនងមកកាន់នាយកដ្ឋានរដ្ឋាភិបាលអេឡិកត្រូនិច តាមរយៈអាស័យដ្ឋានសារអេឡិចត្រូនិច <u>egovernment@mptc.gov.kh</u> ឬទូរសព្ទលេខ +855 23 ៧២៣ ០៦៧។

- សូមបញ្ចូលឈ្មោះគណនីនៃសារអេឡិកត្រូនិចរបស់អ្នក (អាសយដ្ឋានអ៊ីម៉ែល)
- និងលេខកូតសម្ងាត់ (រ<u>ូបភាព ២.១</u>)

|          | Login to your webmail |
|----------|-----------------------|
| Isername | info@mptc.gov.kh      |
| assword  | *******               |

#### <u>(រូបភាព ២.១)</u>

បន្ទាប់ពីលោកអ្នកបានបញ្ចូលឈ្មោះគណនីនៃសារអេឡិកត្រូនិច និងលេខកូតសម្នាត់បានត្រឹមត្រូវ នោះនឹងចេញផ្ទាំងព័ត៌មានសារអេឡិកត្រូនិចដូច (រូ<u>បភាព ២.២</u>)។

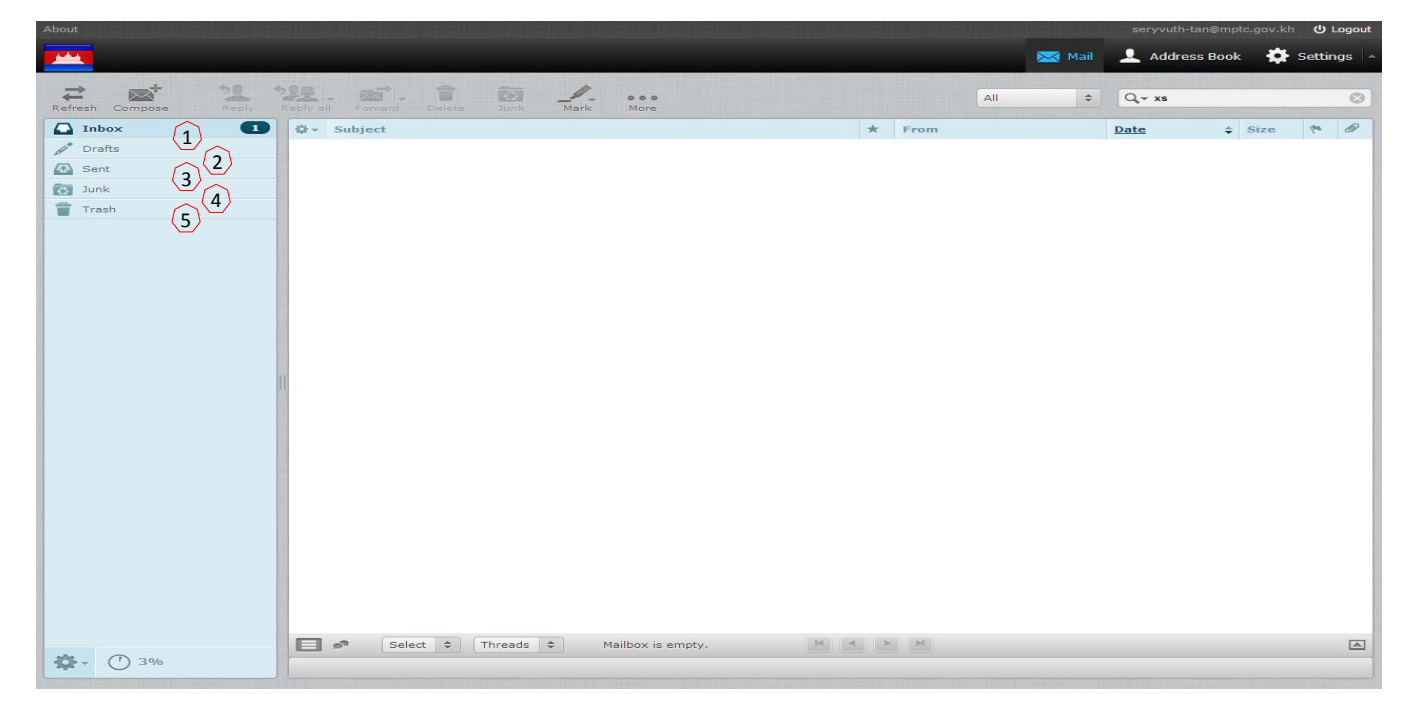

<u>(រូបភាព ២.២)</u>

### 5 ក្រសួងប្រៃសណីយ៍ និងទូរគមនាគមន៍

- ✓ លេខ ១. Inbox ៖ បញ្ជីសារអេឡិកត្រូនិច ដែលអ្នកផ្សេងផ្ញើរមក
- ✓ លេខ ២. Drafts៖ ពង្រាងសារ (សារដែលមិនទាន់ផ្ញើរចេញ)
- ✓ លេខ ៣. Sent៖ បញ្ជីសារអេឡិកត្រូនិច ដែលលោកអ្នកបានផ្ញើរចេញរួច
- 🗸 លេខ ៤. Junk Mail៖ បញ្ជីសារអេឡិកត្រូនិចដែលរំខាន ឬគ្មានប្រយោជន៍ (Spam Mail)
- ✓ លេខ ៥. Trash៖ បញ្ជីសារអេឡិកត្រូនិចដែលលោកអ្នកបានលុបចោល

## ៣. របៀបផ្ញើរសារចេញ (Compose)

ដើម្បីធ្វើការផ្ញើរសារអេឡិកត្រូនិចថ្មី លោកអ្នកត្រូវចុចលើ Button "Compose" (រូបភាព ៣.១)

| About         |                    |                   |        |        | seryvuth-tan@mp             | otc.gov.kh 😃 Logout |
|---------------|--------------------|-------------------|--------|--------|-----------------------------|---------------------|
|               |                    |                   |        | 🔀 Mail | Address Bool                | k 🔆 Settings 🔺      |
|               |                    |                   |        |        | A REAL PROPERTY AND INCOME. |                     |
| ₹ ( 🔤 ) 22 22 |                    | - 000             |        | All \$ | Q,- xs                      | ۲                   |
|               | iect               | inc more          | + From |        | Data                        | Size M R            |
| ↓ Drafts      | Ject               |                   | A Hom  |        | <u>bate</u>                 | 5126 1. 04          |
| Sent          |                    |                   |        |        |                             |                     |
| Junk          | ចុចត្រង់នេះ        |                   |        |        |                             |                     |
| Trash         | 1 0                |                   |        |        |                             |                     |
|               |                    |                   |        |        |                             |                     |
|               |                    |                   |        |        |                             |                     |
|               |                    |                   |        |        |                             |                     |
|               |                    |                   |        |        |                             |                     |
|               |                    |                   |        |        |                             |                     |
|               |                    |                   |        |        |                             |                     |
|               |                    |                   |        |        |                             |                     |
|               |                    |                   |        |        |                             |                     |
| 1             |                    |                   |        |        |                             |                     |
|               |                    |                   |        |        |                             |                     |
|               |                    |                   |        |        |                             |                     |
|               |                    |                   |        |        |                             |                     |
|               |                    |                   |        |        |                             |                     |
|               |                    |                   |        |        |                             |                     |
|               |                    |                   |        |        |                             |                     |
|               |                    |                   |        |        |                             |                     |
|               |                    |                   |        |        |                             |                     |
|               |                    |                   |        |        |                             |                     |
|               |                    |                   |        |        |                             |                     |
|               |                    |                   |        |        |                             |                     |
|               | Select 🗢 Threads 🗢 | Mailbox is empty. | M A N  |        |                             |                     |
| ☆ · ① 3%      |                    |                   |        |        |                             |                     |

#### រ<u>ូបកាព ៣.១</u>

បន្ទាប់ពីលោកអ្នកចុចលើ Button "Compose" ផ្ទាំងសរសេរសារនិងបង្ហាញដូចខាងក្រោម (រូ<u>បកាព</u> ៣.២)

#### 6 ក្រសួងប្រៃសណីយ៍ និងទូរគមនាគមន៍

|                    |                                                                                                | seryvuth-tan@mptc.gov.kh 😃 Logout |
|--------------------|------------------------------------------------------------------------------------------------|-----------------------------------|
| <b></b>            | 🔀 Mail                                                                                         | 💄 Address Book 🛛 🌞 Settings 🤞     |
| Cancel 6 Save      | D+Attach Signature                                                                             |                                   |
| Contacts H 4 > H   | ▼ From Tan Seryvuth <seryvuth-tan@mptc.gov.kh> ▼ // Edit identities</seryvuth-tan@mptc.gov.kh> | Ð                                 |
| Q xs 🛞             | To 1<br>Add Co. 0 Add Rep. 0 Add Reply To. 0 Add Fellower To.                                  |                                   |
| Personal Addresses | Subject                                                                                        |                                   |
|                    | <u>(4)</u>                                                                                     | 5 Attach a file                   |
|                    |                                                                                                |                                   |
|                    |                                                                                                |                                   |
|                    |                                                                                                |                                   |
|                    |                                                                                                |                                   |
|                    |                                                                                                |                                   |
|                    |                                                                                                |                                   |
|                    |                                                                                                |                                   |
|                    |                                                                                                |                                   |
|                    |                                                                                                |                                   |
|                    |                                                                                                |                                   |
|                    |                                                                                                |                                   |
|                    |                                                                                                |                                   |
| -+ -++             |                                                                                                | (2)                               |
|                    |                                                                                                |                                   |

#### <u>រូបភាព ៣.២</u>

- ✓ លេខ ១.(To)៖ វាយបញ្ចូលអាសយដ្ឋានអេឡិកត្រូនិច ដែលអ្នកត្រូវផ្ញើរទៅ
- លេខ ២. (CC)៖ វាយបញ្ចូលអាសយដ្ឋានអេឡិកត្រូនិច ដែលអ្នកចង់ចំលងជូន
- 🗸 លេខ ៣. (Subject)៖ ប្រជានបទនៃសារអេឡិកត្រូនិច
- លេខ ៤. (Content Email)៖ អត្ថបទ ឬខ្លឹមសារដែលត្រូវផ្ញើរ
- 🗸 លេខ ៥. (Attach File)៖ ឯកសារអេឡិកត្រូនិចផ្សេងៗ

## ៤. របៀបបង្កើតសៀវភៅអាសយដ្ឋាន (Address Book)

ដើម្បីធ្វើការគ្រប់គ្រងអាសយដ្ឋានអេឡិកត្រូនិចថ្មីលោកអ្នកត្រូវចុចលើ Button "Address" (រ<u>ូបភាព</u> <u>៤.១</u>)

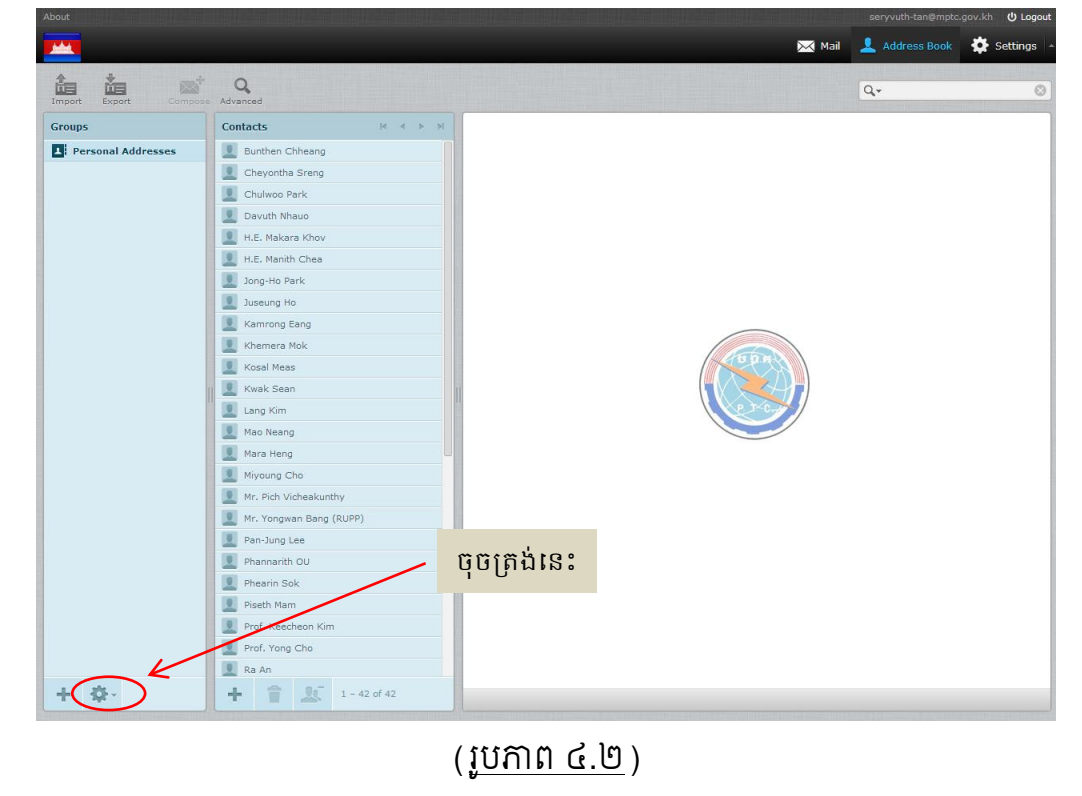

រួចចុចលើសញ្ញា (+) សម្រាប់បន្ថែមអាសយដ្ឋានអេឡិកត្រូនិចថ្មី (រ<u>ួបភាព ៤.២</u>)

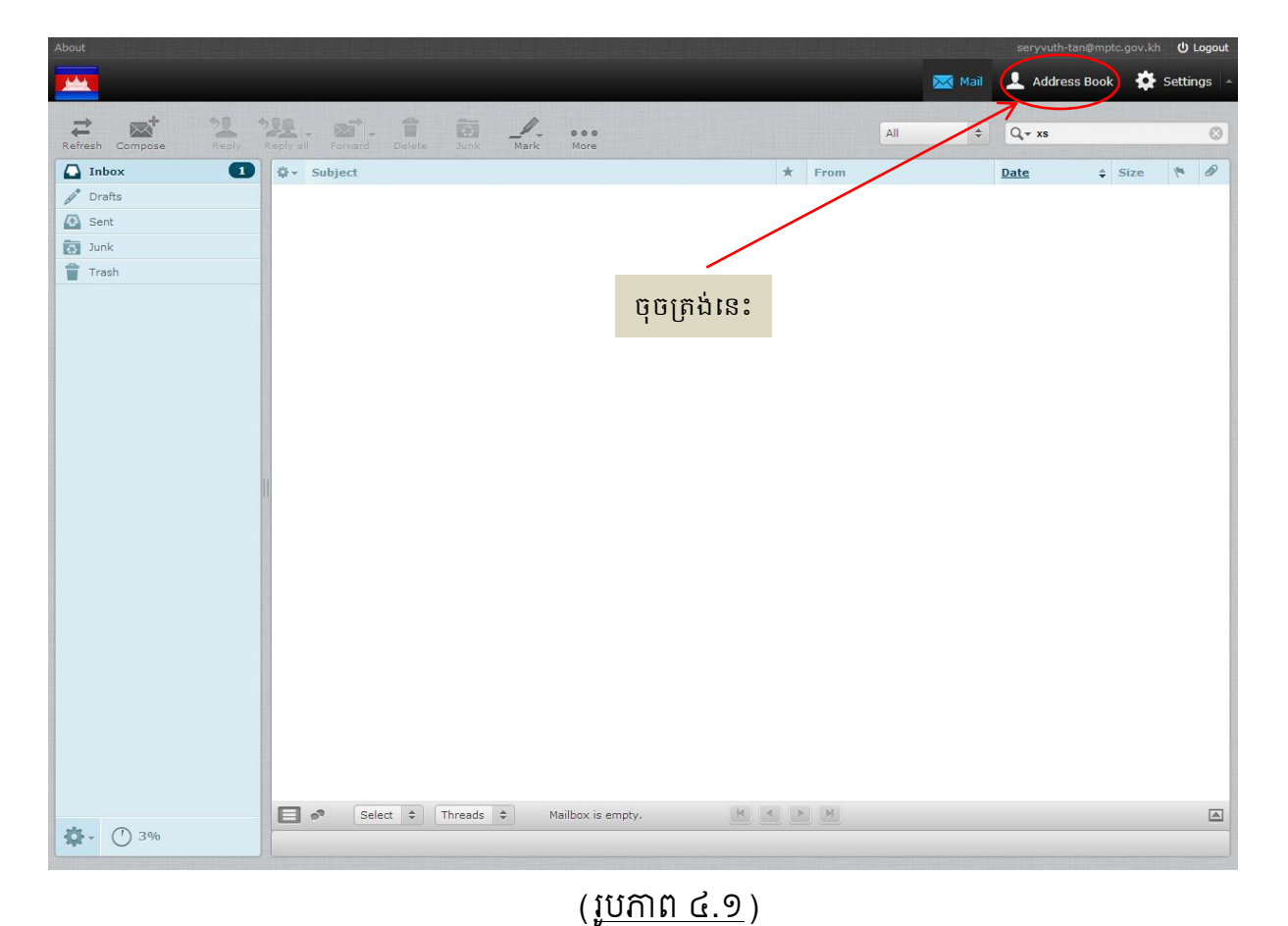

| Import Export Comp | Advanced                |                                       |
|--------------------|-------------------------|---------------------------------------|
| Groups             | Contacts H 		 H         | Add new contact                       |
| Personal Addresses | Bunthen Chheang         | First Name (1)                        |
|                    | Cheyontha Sreng         | Last Name (1)                         |
|                    | Chulwoo Park            | Add field •                           |
|                    | Davuth Nhauo            |                                       |
|                    | I.E. Makara Khov        |                                       |
|                    | I.E. Manith Chea        | Add                                   |
|                    | 🧕 Jong-Ho Park          | Pelete Delete                         |
|                    | Juseung Ho              |                                       |
|                    | Kamrong Eang            | Properties Personal information Notes |
|                    | Khemera Mok             | Email                                 |
|                    | Kosal Meas              |                                       |
|                    | Kwak Sean               | Home T Email 3                        |
|                    | Lang Kim                | Phone                                 |
|                    | Mao Neang               |                                       |
|                    | Mara Heng               | Home Phone (4)                        |
|                    | Miyoung Cho             | Address                               |
|                    | Mr. Pich Vicheakunthy   |                                       |
|                    | Mr. Yongwan Bang (RUPP) | Home Street                           |
|                    | Pan-Jung Lee            |                                       |
|                    | Phannarith OU           | Country                               |
|                    | Phearin Sok             |                                       |
|                    | Piseth Mam              | Add field •                           |
|                    | Prof. Keecheon Kim      | Save Cancel                           |
|                    | Prof. Yong Cho          |                                       |

រួចធ្វើការបញ្ចូលព័ត៌មានអាស័យដ្ឋានអេឡិកត្រូនិចដូចក្នុង (រូបភាព ៤.៣)

#### (រ<u>ួបភាព ៤.៣</u>)

- ✓ បញ្ចូលឈ្មោះ (First Name)
- 🗸 បញ្ចូលត្រកូល (Last Name)
- ✓ បញ្ចូលអាសយដ្ឋានអ៊ីម៉ែល (E-mail address)
- ✓ បញ្ចូលលេខទូរស័ព្ទ (Phone Number)
- ✓ បញ្ចូលអាសយដ្ឋានបច្ចុប្បន្ន (Address)

## 5. របៀបប្តូរលេខសម្ងាត់ (Change Password)

មុននឹងលោកអ្នកប្រើប្រាស់សារអេឡិកត្រូនិច ចាំបាច់លោកអ្នកត្រូវធ្វើការផ្លាស់ប្តូរលេខកូតសម្ងាត់ជាមុន សិន ដើម្បីជានាសុវត្ថិភាពអ្នកផ្សេងលួចមើលព័ត៌មានសារអេឡិកត្រូនិចរបស់លោកអ្នក។ ដើម្បីធ្វើការផ្លាស់ប្តូរសូម ចុចលើ Button ដូច (រូបភាព ៥.១)។

- ✓ រក្សាទុកលេខសម្ងាត់ថ្មី (Save)
- ✓ បញ្ជាក់លេខសម្ងាត់ថ្មី (Confirm Password)
- ✓ លេខសម្ងាត់ថ្មី (New Password)
- ✓ លេខសម្ងាត់បច្ចុប្បន្ន (Current Password)

| About       |                       |        | seryvuth-tan@mptc. | ov.kh 😃 Logout |
|-------------|-----------------------|--------|--------------------|----------------|
|             |                       | 🔀 Mail | 👤 Address Book     | Settings 🔺     |
|             |                       |        |                    |                |
|             |                       |        |                    |                |
| Settings    | Change Password       |        |                    |                |
| Preferences | Current Password:     |        |                    |                |
| Folders     | New Password:         |        |                    |                |
| Password    | Confirm New Password: |        |                    |                |
| Y Filters   | Save 4                |        |                    |                |
|             |                       |        |                    |                |
|             |                       |        |                    |                |
|             |                       |        |                    |                |
|             |                       |        |                    |                |
|             | ចុចត្រង់នេះ           |        |                    |                |
|             |                       |        |                    |                |
|             |                       |        |                    |                |
|             |                       |        |                    |                |
|             |                       |        |                    |                |
|             |                       |        |                    |                |
|             |                       |        |                    |                |
|             |                       |        |                    |                |
|             |                       |        |                    |                |
|             |                       |        |                    |                |
|             |                       |        |                    |                |
|             |                       |        |                    |                |
|             |                       |        |                    |                |
|             |                       |        |                    |                |

រួចចុចលើ "Password" ដូចក្នុង (រូបភាព ៥.២)

|                       |                                    | A NETRO MATERIZZA NETRO MATERIZZA NETRO MATERIZZA NETRO MATERIZZA. | 🔀 Mail | 👤 Address Book 🔅 Setting | ıs 🔺 |
|-----------------------|------------------------------------|--------------------------------------------------------------------|--------|--------------------------|------|
| Refresh Compose Reply | Reply all Forward Delete Junk Mark | e e<br>tore                                                        | All 🗢  | Q+ xs                    | 0    |
| 🛆 Inbox 🔳             | Ø- Subject                         | ★ From                                                             |        | Date 🗘 Size 🌾            | Ø    |
| prafts                |                                    |                                                                    |        |                          |      |
| 🐼 Sent                |                                    |                                                                    |        |                          |      |
| Junk                  |                                    |                                                                    |        |                          |      |
| Trash                 |                                    | ចុចត្រង់នេះ                                                        |        |                          |      |
| <b>ऄ</b> → ① 3%       | Select + Threads + Mailb           | ox is empty.                                                       |        |                          |      |
|                       |                                    |                                                                    |        |                          |      |

(រ<u>ូបភាព ៥.១</u>)

## <u>កំណត់ចំណាំ</u>៖

## ទំរង់នៃលេខកូតសម្ងាត់ថ្មីត្រូវតែមានលក្ខណៈដូចខាងក្រោម៖

- 🗸 ប្រវែងយ៉ាងតិច ៨ តួរអក្សរ
- ត្រូវមានការរួមបញ្ចូលគ្នារវាង (Capital Letter, Small Letter, Number, Special Character)
   ដូចឧទាហរណ៍នៃទំរង់លេខកូតសម្ងាត់ដូចខាងក្រោម៖

daRa001#@; sokChea09\$; Phan012\*

- II. របៀបប្រើប្រាស់ប្រព័ន្ធសារអេឡិកត្រូនិចក្រសួងប្រៃណីយ៍ និងទូរគមនាគមន៍តាម Outlook
- ១. របៀបបង្កើតEmailក្នុងMicrosoft Outlook
  - 🗸 បើកកម្មវិធី Microsoft Outlook Express
  - ✓ Select File→Add Account (มูชกาต ๑.๑)

| <b>0</b>   =  <i>X</i>  = | Outlook Tod                                                                                                    | lay - Microsoft Outlook |
|---------------------------|----------------------------------------------------------------------------------------------------|-------------------------|
| File Home Send            | d / Receive Folder View                                                                                          |                         |
| Save As                   | Account Information<br>No account available. Add an e-mail account to enable additional features.<br>Add Account |                         |
| Open<br>Print<br>Help     | Add an e-mail account or other connection.<br>Account Settings<br>Account<br>Settings +                          | 15.                     |
| Boptions Exit             | Karage the size of your mailbox by emptying Deleted Items and archiving.                                         |                         |
|                           | (រូបភាព                                                                                                    | 9.9)                    |

- ✓ ជ្រើសរើសយក Manually configure server settings or additional server types
- ✓ ប៉ុប៌លើ Button "Next"
- ✓ ជ្រើសរើសយក Internet E-mail

| αt |
|----|
|    |

| Add New Account                  |                                                                                     |                        |
|----------------------------------|-------------------------------------------------------------------------------------|------------------------|
| Choose Service                   |                                                                                     | ×~                     |
| Internet E-ma     Connect to POF | ail<br>9 or IMAP server to send and receive e-mail message                          | s.                     |
| Microsoft Exc<br>Connect and ac  | hange or compatible service<br>ccess e-mail messages, calendar, contacts, faxes and | d voice mail messages. |
| Text Messagi<br>Connect to a m   | i <b>ng (SMS)</b><br>obile messaging service.                                       |                        |
| Other                            | muse tupo chawa bolaw                                                               |                        |
| Fax Mail Trans                   | port                                                                                |                        |
|                                  |                                                                                     | < Back Next > Cancel   |

(រ<u>ួបភាព ១.២</u>)

- 🗸 បំពេញ User Information, Server Information, Logon Information
  - User Information
  - Your Name : សំរាប់បង្ហាញឈ្មោះរបស់អ្នកទៅកាន់អ្នកទទួល (Recevier)
  - E-mail Address: អាសយដ្ឋាន Email
  - Server Information
  - Account Type: IMAP
  - o Incoming mail server: mail.mptc.gov.kh
  - o Outcoming mail server: mail.mptc.gov.kh
  - Logon Information
  - User Name: ឈ្មោះ Email Address របស់លោកអ្នក
  - Password: ជាលេខកូតសម្ងាត់

ប៊ុចលើ Button "More Setting" (រូបភាព ១.៣)

| -                                                        |                       |                                                      |
|----------------------------------------------------------|-----------------------|------------------------------------------------------|
| User Information                                         |                       | Test Account Settings                                |
| Your Name:                                               | Som Linda             | After filling out the information on this screen, we |
| E-mail Address:                                          | linda-som@mptc.gov.kh | below. (Requires network connection)                 |
| Server Information                                       |                       | Tast Asses at Catings                                |
| Account Type:                                            | IMAP 🗨                | Test Account Settings                                |
| Incoming mail server:                                    | mail.mptc.gov.kh      | Test Account Settings by dicking the Next button     |
| Outgoing mail server (SMTP):                             | mail.mptc.gov.kh      |                                                      |
| Logon Information                                        |                       |                                                      |
| User Name:                                               | linda-som@mptc.gov.kh |                                                      |
| Password:                                                | ******                |                                                      |
| V F                                                      | Remember password     |                                                      |
| Require logon using Secure Password Authentication (SPA) |                       | More Settings                                        |

(រ<u>ួបកាព ១.៣</u>)

បុចលើ Tab "Select Advance" រួចបំពេញព័ត៌មានដូចខាងក្រោម

| Internet E-mail Settings |                          | ×             |  |  |  |  |  |
|--------------------------|--------------------------|---------------|--|--|--|--|--|
| General                  | Sent Items               | Deleted Items |  |  |  |  |  |
| Outgoing Server          | Connection               | Advanced      |  |  |  |  |  |
| Server Port Numbers      |                          |               |  |  |  |  |  |
| Incoming server (IMAP)   | ): 993 Use Defa          | ults          |  |  |  |  |  |
| Use the following ty     | ype of encrypted connect | ion: SSL 💌    |  |  |  |  |  |
| Outgoing server (SMTP    | ?): 465                  |               |  |  |  |  |  |
| Use the following ty     | ype of encrypted connect | ion: SSL 💌    |  |  |  |  |  |
| Server Timeouts          |                          |               |  |  |  |  |  |
| Short                    | Short - Long 1 minute    |               |  |  |  |  |  |
| Folders                  |                          |               |  |  |  |  |  |
| Root folder path:        |                          |               |  |  |  |  |  |
|                          |                          |               |  |  |  |  |  |
|                          |                          |               |  |  |  |  |  |
|                          |                          |               |  |  |  |  |  |
|                          |                          |               |  |  |  |  |  |
|                          |                          |               |  |  |  |  |  |
|                          | _                        |               |  |  |  |  |  |
|                          |                          | DK Cancel     |  |  |  |  |  |
| ()                       | រូបភាព ១.៤)              |               |  |  |  |  |  |

- 🗸 បន្ទាប់មក Select Outgoing Server
  - ជ្រើសរើស ( ☑ My outgoing server( SMTP ) requires authentication )
- ✓ ប៉ិបិ Button "OK" ដូបិរូបភាព ១.៤

| ocheron                                           |         | Sent Items                                   |  | Deleted Items |  |
|---------------------------------------------------|---------|----------------------------------------------|--|---------------|--|
| Outgoing Server                                   |         | Connection                                   |  | Advanced      |  |
| My outgoing server (SMTP) requires authentication |         |                                              |  |               |  |
| Our seame settings as my incoming mail server     |         |                                              |  |               |  |
| Log on using                                      |         |                                              |  |               |  |
| User Name:                                        |         |                                              |  |               |  |
| Password:                                         |         |                                              |  |               |  |
| ĺ                                                 | √ Rem   | ember password                               |  |               |  |
| Require Se                                        | cure Pa | Require Secure Password Authentication (SPA) |  |               |  |
|                                                   |         |                                              |  |               |  |
|                                                   |         |                                              |  |               |  |
|                                                   |         |                                              |  |               |  |
|                                                   |         |                                              |  |               |  |
|                                                   |         |                                              |  |               |  |
|                                                   |         |                                              |  |               |  |
|                                                   |         |                                              |  |               |  |
|                                                   |         |                                              |  |               |  |
|                                                   |         |                                              |  |               |  |
|                                                   |         |                                              |  |               |  |

(រ<u>ួបភាព ១.៥</u>)

✓ ប៊ុចលើ "Test Account Setting": ដើម្បីធ្វើការសាកល្បង

| User Information             |                               | Test Account Settings                                |
|------------------------------|-------------------------------|------------------------------------------------------|
| Your Name:                   | Som Linda                     | After filling out the information on this screen, we |
| E-mail Address:              | linda-som@mptc.gov.kh         | below. (Requires network connection)                 |
| Server Information           |                               |                                                      |
| Account Type:                | ІМАР                          | Test Account Settings                                |
| Incoming mail server:        | mail.mptc.gov.kh              | restrictions by didking the Next button              |
| Outgoing mail server (SMTP): | mail.mptc.gov.kh              |                                                      |
| Logon Information            |                               |                                                      |
| Jser Name:                   | linda-som@mptc.gov.kh         |                                                      |
| Password:                    | *******                       |                                                      |
|                              | Remember password             |                                                      |
| Require logon using Secure   | Password Authentication (SPA) | Mars California                                      |
|                              |                               | More Settings                                        |

(រ<u>ួបភាព ១.៦</u>)

#### 14 ក្រសួងប្រៃសណីយ៍ និងទូរគមនាគមន៍

- 🗸 ប៊ុចលើ "Close" នៃផ្ទាំង Test Account Setting
- ✓ រួចប៊ុចលើ Button "Next" នៃផ្ទាំង "Add New Account"

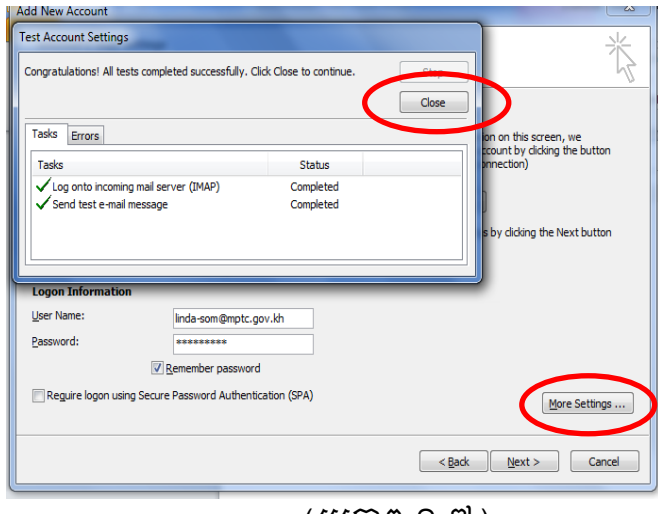

(រូបភាព ១.៧)

✓ Finish

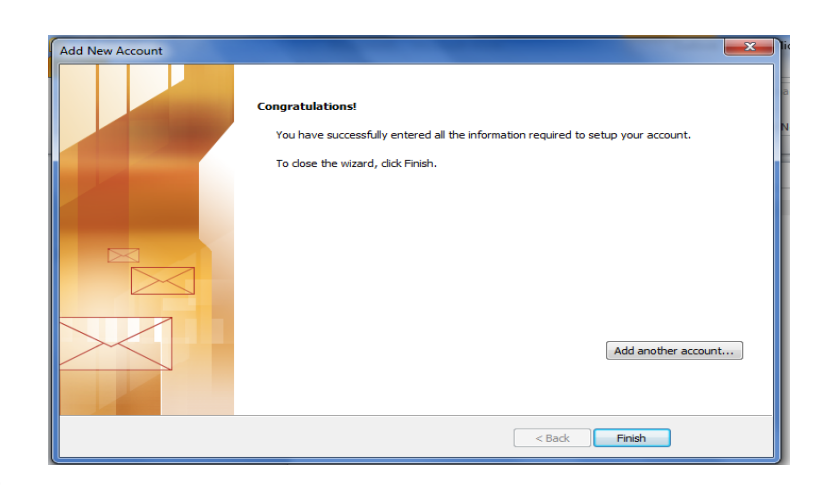

✓ Test Account

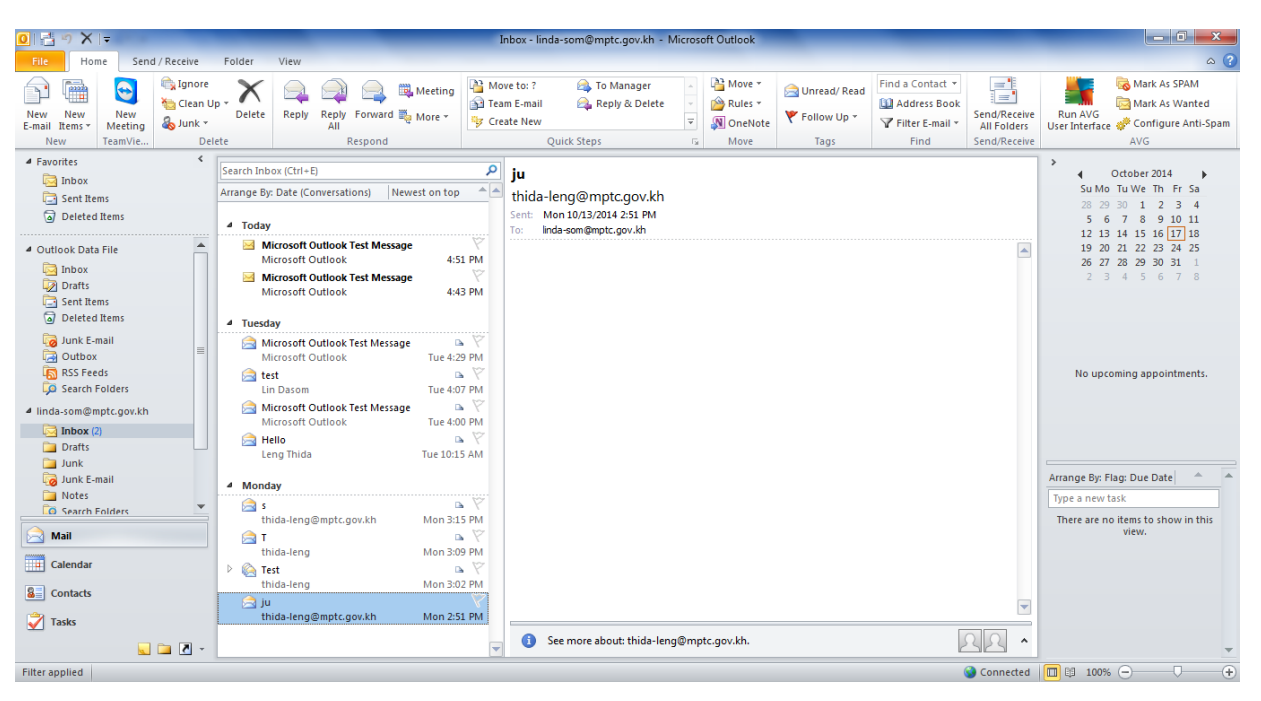

២. របៀបបង្កើត Folder សំរាប់ Sender ជាក់លាក់ណាមួយ

ບຸ໊ບິຟິຄິ Home → Rules → Manage Rules & Alerts...

| 🧕 🔄 🤊 🗙 🖙 👘 Inbox - thida-leng@mptc.gov.kh - Microsoft Outlook                                                                                                    |                                                                                                    |
|----------------------------------------------------------------------------------------------------|----------------------------------------------------------------------------------------------------|
| File Home Send / Receive Folder View                                                                                                    | 42 <b>(</b> 3                                                                                                    |
| Image: Second second second | Send/Receive<br>All Folders<br>Send/Receive                                                                                                    |
| Sent Items     Microsoft Outlook T       Microsoft Outlook T     Microsoft Outlook Mon       Junk E-mail     Microsoft Outlook T       Microsoft Outlook T     Microsoft Outlook T       Microsoft Outlook T     Microsoft Outlook Mon       Microsoft Outlook T     Microsoft Outlook Mon       Microsoft Outlook T     Microsoft Outlook Mon       Microsoft Outlook Mon     Microsoft Outlook Mon       Microsoft Outlook Mon     Microsoft Outlook Mon       Microsoft Outlook Mon     Microsoft Outlook Mon       Microsoft Outlook Mon     Microsoft Outlook Mon       Microsoft Outlook Mon     Microsoft Outlook Mon       Microsoft Outlook Mon     Microsoft Outlook Mon       Microsoft Outlook Mon     Microsoft Outlook Mon       Microsoft Outlook Mon     Microsoft Outlook Mon       Microsoft Outlook Mon     Microsoft Outlook Mon       Microsoft Outlook Mon     Microsoft Outlook Mon       Microsoft Outlook Mon     Microsoft Outlook Mon       Microsoft Outlook Mon     Microsoft Outlook Mon                                                                                                    | 12 13 14 13 16 17 18<br>19 20 21 22 23 24 25<br>26 27 28 29 30 31 1<br>2 3 4 5 6 7 8<br>No upcoming appointments.                                                                                                    |
| Sent       Microsoft Outlook Mon         > G Trash       ✓ Last Week         > Drafts       ✓ Last Week         > Junk       Microsoft Outlook T Y         > Junk E-mail       Microsoft Outlook T Y         > Sent holders       Microsoft Outlook T Y         > Sent Messages       Microsoft Outlook T Y         > Sent Messages       Microsoft Outlook T Y         > Sent Messages       Microsoft Outlook T Y         > Sent Messages       Microsoft Outlook T Y         > Sent Messages       Microsoft Outlook T Y         > Mail       Microsoft Outlook T Y         Mucrosoft Outlook T Y       Microsoft Outlook T Y         > Microsoft Outlook T Y       Microsoft Outlook T Y         > Sent Messages       Microsoft Outlook T Y         > Mult       Microsoft Outlook T Y         Mail       Microsoft Outlook T Y         Mail       Microsoft Outlook T Y         Mail       Microsoft Outlook T Y                                                                                                    | Arrange By: Flag: Due Date Arrange By: Flag: Due Date Arrange By: Flag: Date Arrange By: Flag: Date Arrange By: Flag: Date Arrange By: Flag: Date Arrange By: Flag: Date Arrange By: Flag: Date Arrange By: Flag: Date Arrange By: Flag: Date Arrange By: Flag: Date Arrange By: Flag: Date Arrange By: Flag: Date Arrange By: Flag: Date Arrange By: Flag: Date Arrange By: Flag: D |
| Calendar     Sssft     V       Linda-som@mptc.gov.kh.     S       Sontacts     S       Vall Mon 10/13       Vall Undel/wred Mail                                                                                                    |                                                                                                    |
| Silter applied                                                                                                    |                                                                                                    |

- ប៊ុបិលើ New Rules → Apply Rules on Message I receive
- Next
- Step1: ✓ For people or public group
- Step2: ប៊ុប៊លើ៣ក្យ people or public group

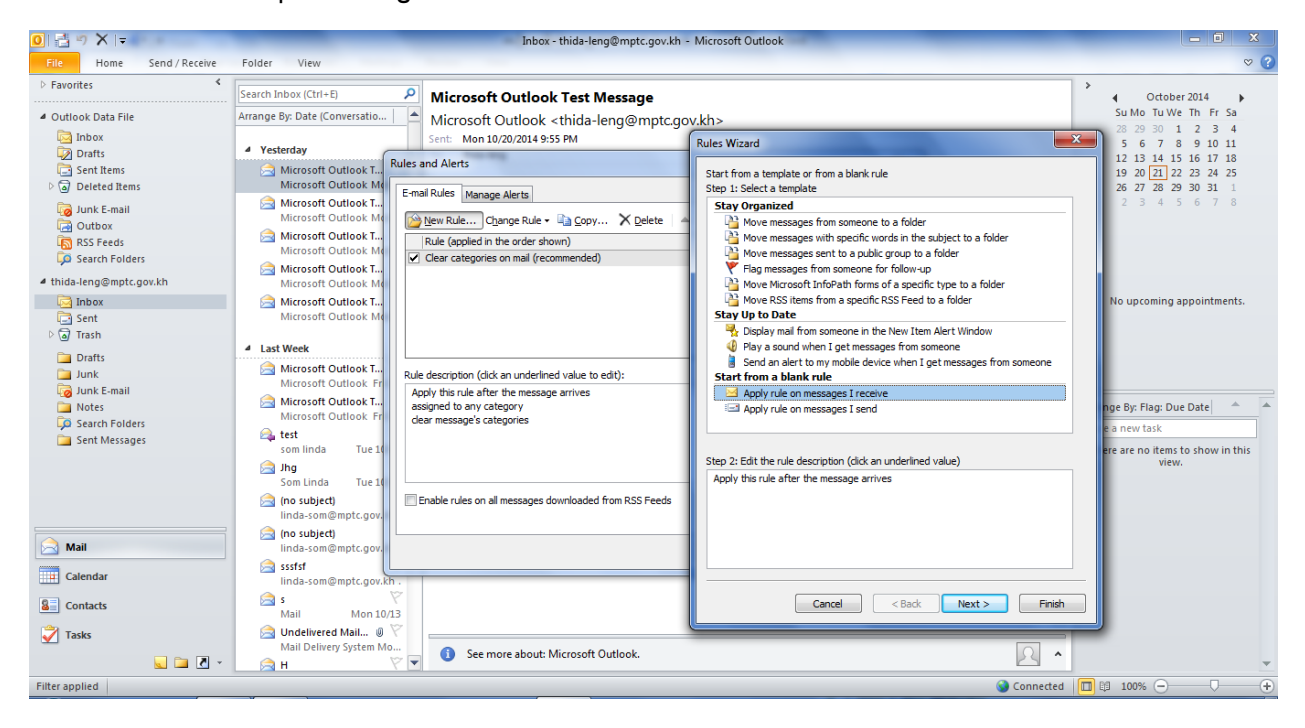

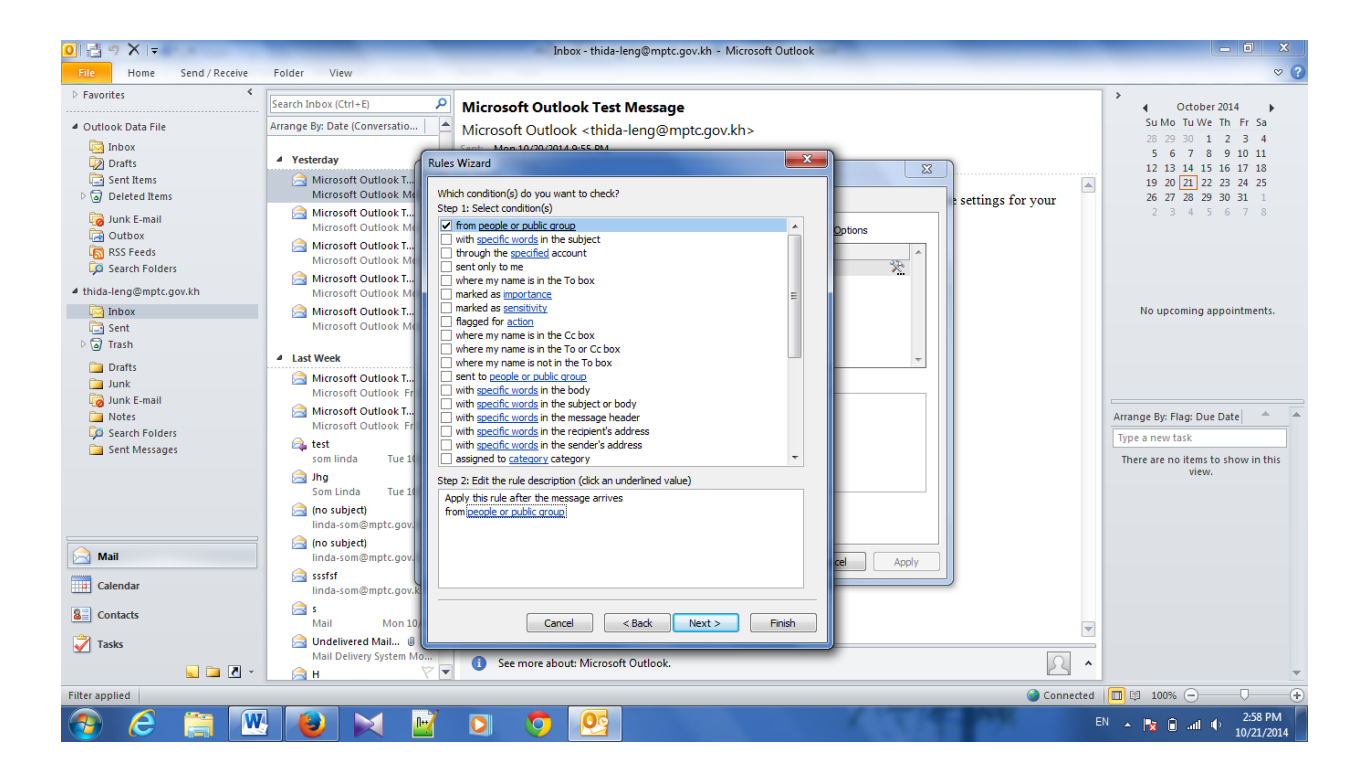

- បន្ទាប់មកនិងមានផ្ទាំងDialog box ថ្មីមួយ
- សរសេរ Email address របស់ Sender នៅ Column From
- OK → Next

| 0  📑 🤊 🗙 I =                                                                                                    | Inbox - thida-leng@mptc.gov.kh - Microsoft Outlook                                                                                                    | - 8 x                                                    |
|----------------------------------------------------------------------------------------------------|----------------------------------------------------------------------------------------------------|----------------------------------------------------------|
| File Home Send / Receive                                                                                                    | Folder View                                                                                                    | ♡ (?)                                                    |
| Favorites      Outlook Data File                                                                                                 | Search Inbox (Ctrl+E)       P         Arrange By: Date (Conversatio)       Microsoft Outlook Test Message         Microsoft Outlook < thida-leng@mptc.gov.kh>                                                                                                    | Cotober 2014<br>Su Mo Tu We Th Fr Sa<br>28 29 30 1 2 3 4 |
| Jinox     Jorits     Sent Items     Deleted Items     Jourk:E-mail     Outbox     Outbox     RSS Feeds     Joserch Folders       | Yesterday     Yesterday     Rules Wizard     Rules Wizard     Rules Address     Rules Address     Search:      Name only     More columns     Address Book     Search:      Name only     More columns     Address Book     Search:      Name only     More columns     Address Book     Search:      Advanced Find     Microsoft Outlook M     Microsoft Outlook M     Microsoft Outlook M     Microsoft Outlook M     Microsoft Outlook M     Microsoft Outlook M     Microsoft Outlook M     Microsoft Outlook M     Microsoft Outlook M     Microsoft Outlook M     Microsoft Outlook M     Microsoft Outlook M                                                                                                    | $\begin{array}{cccccccccccccccccccccccccccccccccccc$     |
| <ul> <li>✓ thida-leng@mptc.gov.kh</li> <li>☑ Inbox</li> <li>☑ Sent</li> <li>☑ Trash</li> <li>☑ Drafts</li> <li>☑ Junk</li> </ul> | Microsoft Outlook L     Microsoft Outlook K     Microsoft Outlook M     Microsoft Outlook M     Microsoft Outlook M     Microsoft Outlook M     Microsoft Outlook T                                                                                                    | No upcoming appointments.                                |
| ig Junk E-mail<br>☐ Notes<br>☐ Search Folders<br>☐ Sent Messages                                                                 | Microsoft Outlook Fr<br>Microsoft Outlook Fr<br>Microsoft Outlook Fr<br>with the first of the first of | Arrange By: Flag: Due Date                               |
| 🚔 Mail                                                                                                    | <pre>(no subject)<br/>linda-som@mptc.gov.<br/>(2) no subject)<br/>linda-som@mptc.gov.<br/>(3) no subject)</pre> (Inda-som@mptc.gov.kh) (Cancel)                                                                                                    |                                                          |
| Calendar                                                                                                    | SSSIST<br>Inda-som@mptc.gov.k<br>S<br>Mail Mon 10<br>Upddemed Nail<br>Cancel < Back Next > Finish                                                                                                    |                                                          |
| 🖌 Tasks                                                                                                    | Mail Delivery System Mo  A B B C C C C C C C C C C C C C C C C C                                                                                                    |                                                          |
| Filter applied                                                                                                    | Preparing to send/receive                                                                                                    | 100% - +                                                 |

- Step1: 🗹 Move it to the specified Folder
- Step2: ប៊ុប៊លើពាក្យ specified

| Rules Wizard                                                  | x    |
|---------------------------------------------------------------|------|
| What do you want to do with the message?                      |      |
| Step 1: Select action(s)                                      |      |
| wove it to the specified folder                               |      |
| assign it to the <u>category</u> category                     |      |
| 🗌 delete it                                                   |      |
| permanently delete it                                         |      |
| move a copy to the <u>specified</u> folder                    |      |
| forward it to people or public group                          |      |
| forward it to people or public group as an attachment         |      |
| reply using <u>a specific template</u>                        | =    |
| flag message for <u>follow up at this time</u>                |      |
| clear the Message Flag                                        |      |
| clear message s categories                                    |      |
| mark it as <u>importance</u>                                  |      |
| Diavia cound                                                  |      |
| start application                                             |      |
| mark it as read                                               |      |
| run a script                                                  |      |
| stop processing more rules                                    | -    |
|                                                               |      |
| Step 2: Edit the rule description (click an underlined value) |      |
| Apply this rule after the message arrives                     |      |
| from linda-som@mptc.gov.kh                                    |      |
| move it to the specified folder                               |      |
|                                                               |      |
|                                                               |      |
|                                                               |      |
|                                                               |      |
|                                                               |      |
| Cancel < Back Next > Fin                                      | nish |
|                                                               |      |

- ប៊ុចលើ Inbox → New... (ដាក់ឈ្មោះ Folder អោយsender)
- Ok→ Ok → Next → Next
- ដាក់ឈ្មោះអោយRules
- Finish

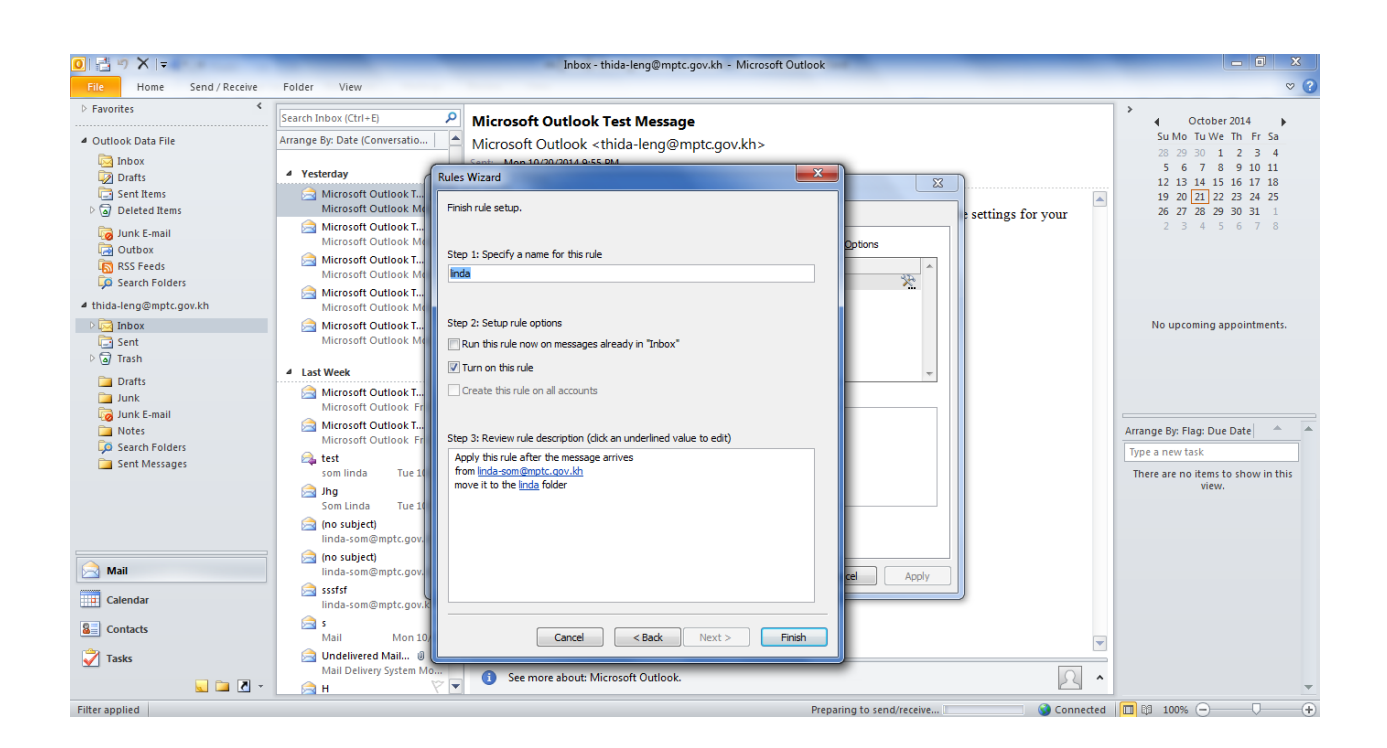

Apply → OK

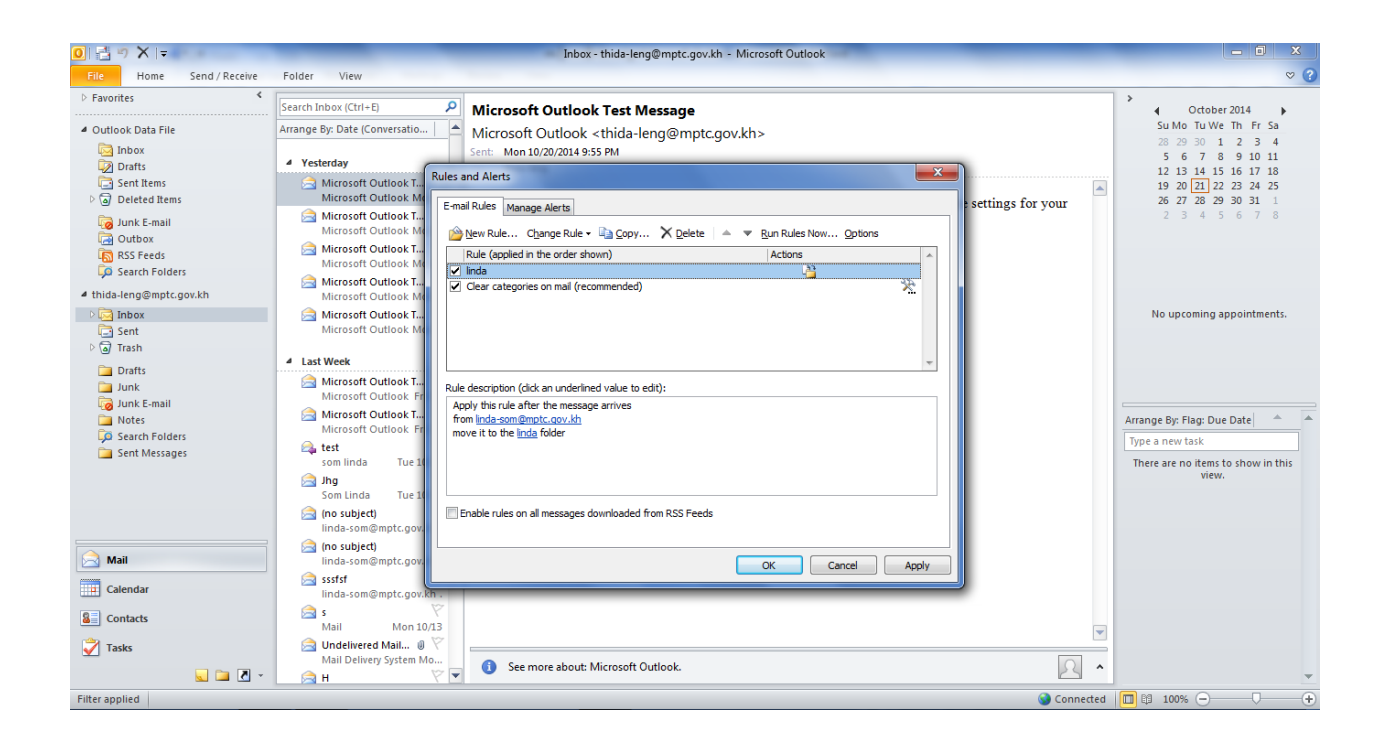

• បន្ទាប់មកយើងនិងឃើញមាន Folder នៅខាងក្រោម Inbox

| File Home Send / Receive                                                                                            | Folder View                                                                                                    | inbox - thida-leng@mptc.gov.kn - Microsoft Outdok                                                                       |                                                         |
|----------------------------------------------------------------------------------------------------|----------------------------------------------------------------------------------------------------|----------------------------------------------------------------------------------------------------|---------------------------------------------------------|
| Favorites                                                                                                    | Search Inbox (Ctrl+E)                                                                                                    | Microsoft Outlook Test Message                                                                                          | > October 2014                                          |
| Outlook Data File     Inbox     Drafts                                                                              | Arrange By: Date (Conversatio )                                                                                                    | Microsoft Outlook <thida-leng@mptc.gov.kh><br/>Sent: Mon 10/20/2014 9:55 PM<br/>To::: bidalema</thida-leng@mptc.gov.kh> | Su Mo Tu We Th Fr<br>28 29 30 1 2 3<br>5 6 7 8 9 10     |
| Sent Items<br>Cal Deleted Items<br>Cal Junk E-mail<br>Cal Determined<br>As RSS Feeds<br>Cal Search Folders          | Microsoft Outlook T V<br>Microsoft Outlook Mon     Microsoft Outlook Mon     Microsoft Outlook Mon     Microsoft Outlook Mon     Microsoft Outlook Mon                                                                                                    | This is an e-mail message sent automatically by Microsoft Outlook while testing the settings for your account.          | ▲ 19 20 21 22 23 24<br>26 27 28 29 30 31<br>2 3 4 5 6 7 |
| <ul> <li>thida-leng@mptc.gov.kh</li> <li>Inbox</li> <li>Inda</li> <li>Sent</li> </ul>                               | Microsoft Outlook I Y<br>Microsoft Outlook Mon<br>Microsoft Outlook T Y<br>Microsoft Outlook Mon                                                                                                    |                                                                                                    | No upcoming appointme                                   |
| <ul> <li>Trash</li> <li>Drafts</li> <li>Junk</li> <li>Junk E-mail</li> <li>Notes</li> <li>Search Folders</li> </ul> | Last Week     Microsoft Outlook T      Microsoft Outlook Fri 1     Microsoft Outlook Fri 1     Microsoft Outlook Fri 1     Microsoft Outlook Fri 1     tet     Formulation Fri 1                                                                                                    |                                                                                                    | Arrange By: Flag: Due Date                              |
| Sent Messages                                                                                                    | som linda Tue 10/14<br>➢ Jhg ♡<br>Som Linda Tue 10/14<br>➢ (no subject) ♡<br>linda-som@mptc.gov.kh.                                                                                                    |                                                                                                    | inere are no items to snow ir<br>view.                  |
| Mail Calendar                                                                                                    | inda-som@mptc.gov.kh.<br>Sssfsf<br>linda-som@mptc.gov.kh.<br>Ssf sf<br>Ssf sf<br>Ss |                                                                                                    |                                                         |
| a contacts                                                                                                    | Mail Mon 10/13                                                                                                    |                                                                                                    |                                                         |

III. របៀបប្រើប្រាស់ប្រព័ន្ធសារអេឡិកត្រូនិចក្រសួងប្រៃណីយ៍ និងទូរគមនាគមន៍លើទូរស័ព្ទដៃ Android

- របៀបប្រើប្រាស់សារអេឡិចទ្រូនិចលើ Android Device
  - 🔺 បើក Email 🛛 🞯
  - 🖊 បំពេញ Email, Password ដែលអ្នកមាន

នាយកដ្ឋានរដ្ឋាភិបាលអេឡិកត្រូនិច

- Email: ជា Address សារអេឡិចត្រូឡិច របស់អ្នក
- Password: លេខសំងាត់សំរាប់ log ចូល Account របស់អ្នក

🔸 ູ ຼິ ບິ Next

| 🞯 Set up email                                           |
|----------------------------------------------------------|
| You can configure email for most accounts in a few steps |
| linda-som@mptc.gov.kh                                    |
|                                                          |
| Show password                                            |
|                                                          |
|                                                          |
|                                                          |
| Manual setup Next                                        |

</u> ជ្រើសរើសយក IMAP Account

| < 🞯 Add email account |  |
|-----------------------|--|
| What type of account? |  |
| POP3 account          |  |
| IMAP account          |  |
| ActiveSync            |  |
|                       |  |
|                       |  |
|                       |  |

- Incoming Server Setting
  - បំពេញUsername : Email Address របស់អ្នក
  - បំពេញ Password
  - IMAP Server : mail.mptc.gov.kh

| < 🞯 Incoming server settings |
|------------------------------|
| Username                     |
| linda-som@mptc.gov.kh        |
| Password                     |
| •••••                        |
| IMAP server                  |
| mail.mptc.gov.kh             |

4 Security Type ជ្រើសរើសយក SSL(Accept all certificates)

| Username                      |   |
|-------------------------------|---|
|                               |   |
| None                          |   |
| SSL                           |   |
| SSL (Accept all certificates) | > |
| TLS                           |   |
| TLS (Accept all certificates) |   |
| None                          |   |

- 🜲 លេខPort : 955 និងត្រូវបានផ្តល់អោយដោយស្វ័យប្រវត្តិ បន្ទាប់ពីជ្រើសរើស Security Type
- 🖊 រួបប៊ុប៊Next

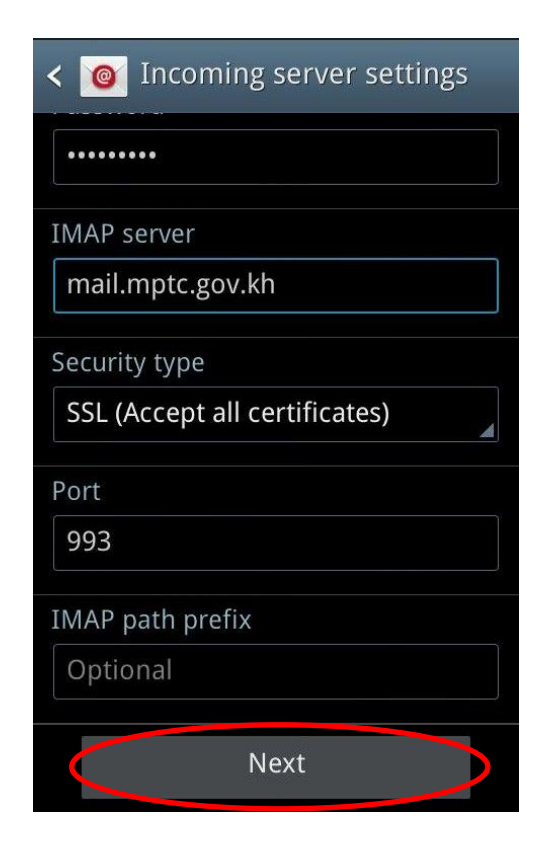

4 Outgoing Server Settings

- SMTP Server : mail.mptc.gov.kh
- Security Type : SSL(Accept all certificates)
- លេខPort : 465 និងត្រូវបានផ្តល់អោយដោយស្វ័យប្រវត្តិបន្ទាប់ពីជ្រើសរើស Security

Туре

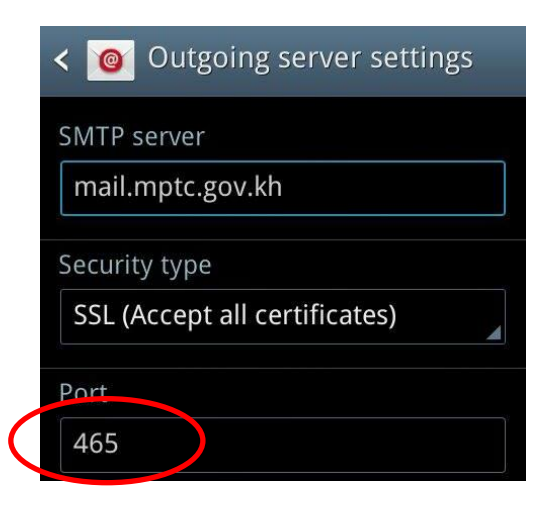

</u> រូបិប៉ិបិNext

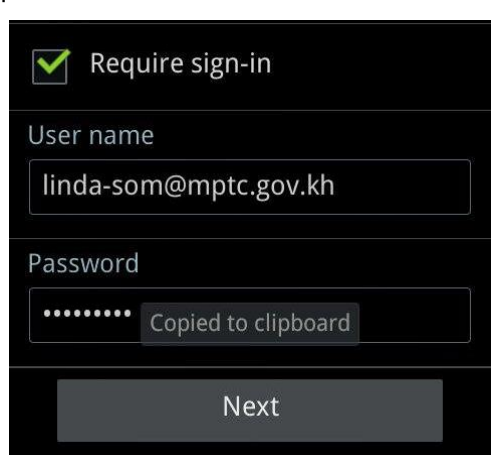

</u> បន្ទាប់មកបុចNext ម្តងទៀត

| < 🞯 Account options          |
|------------------------------|
| Peak schedule                |
| Every 15 minutes             |
| Off-peak schedule            |
| Every 15 minutes             |
| Sync Email                   |
| Notify me when email arrives |
| Automatically download       |
| attachments when connected   |
| to Wi-Fi                     |
|                              |
| Next                         |

- </u> ບຸີບົDone
- 🔸 ការConfiguration រួចរាស់

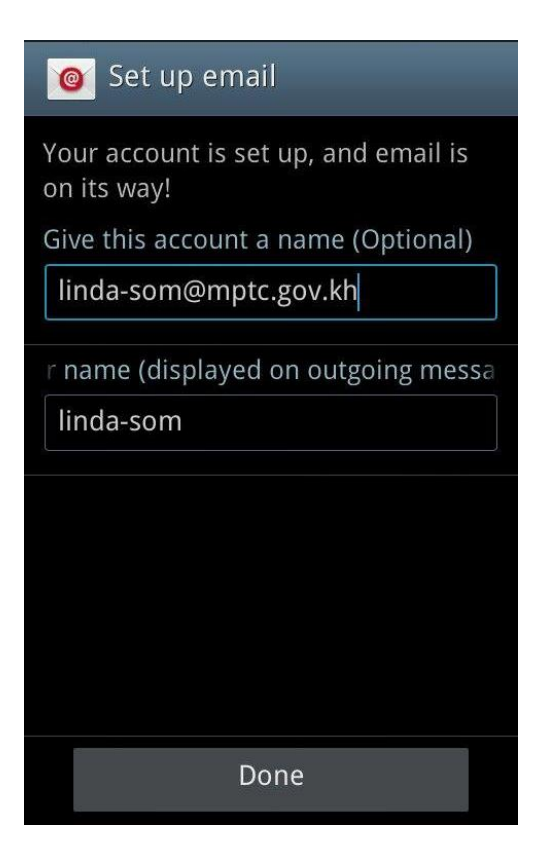

- 🔹 របៀបប្រើប្រាស់សារ
  - ចូលទៅកាន់ Folders

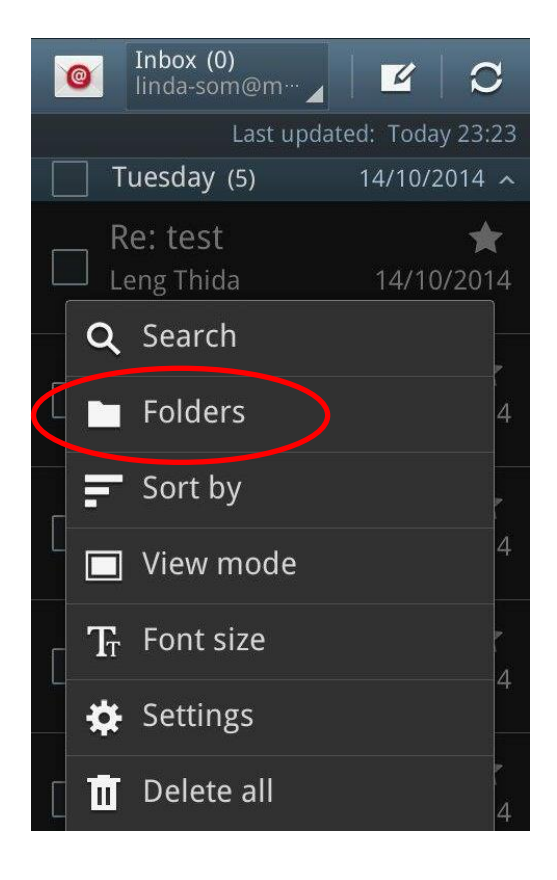

#### 24 ក្រសួងប្រៃសណីយ៍ និងទូរគមនាគមន៍

- Inbox ជាកន្លែងផ្ទុកសារដែលគេ Send មក

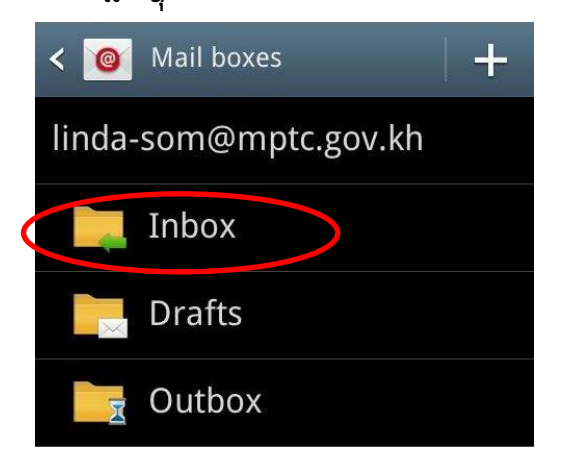

- Sent ជាកន្លែងសំរាប់ផ្ទុកសារដែលយើង Send ចេញទៅពីក្នុងទូរសព្ទ័ដៃផ្ទាល់
- Sent Message ជាកន្លែងសំរាប់ផ្ទុកសារដែលយើង Send ចេញទៅពីក្នុងកំព្យូទ័រ។

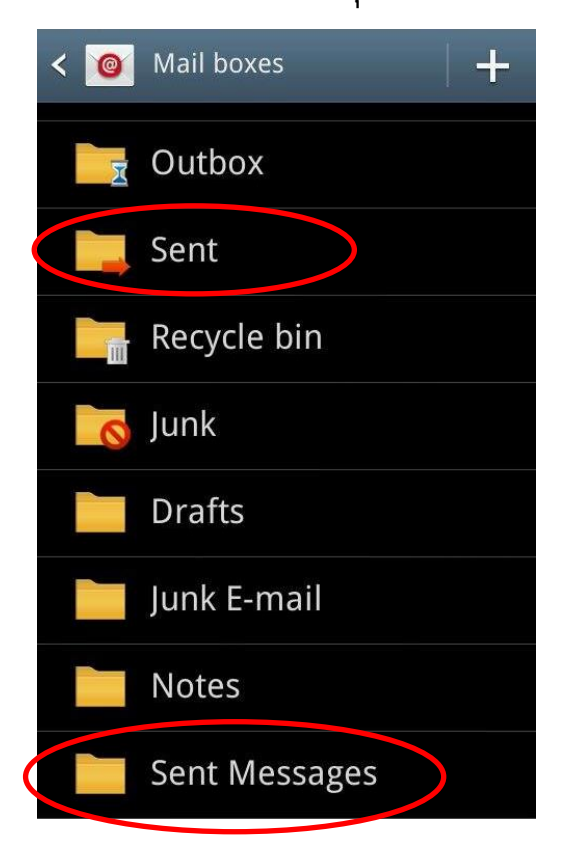

IV. របៀបប្រើប្រាស់ប្រព័ន្ធសារអេឡិកត្រូនិចក្រសួងប្រៃណីយ៍ និងទូរគមនាគមន៍លើទូរស័ព្ទដៃ IOS

 បើក Mail រឺក៏ចូលទៅកាន់ Setting (Setting →Mail, Contacts, Calendars → Add Account) </u> ជ្រើសរើសយក Other Welcome to Mail E B Exchange Google YAHOO! Aol. Outlook.com Other </u> បន្ទាប់មករើសយក Add Mail Account

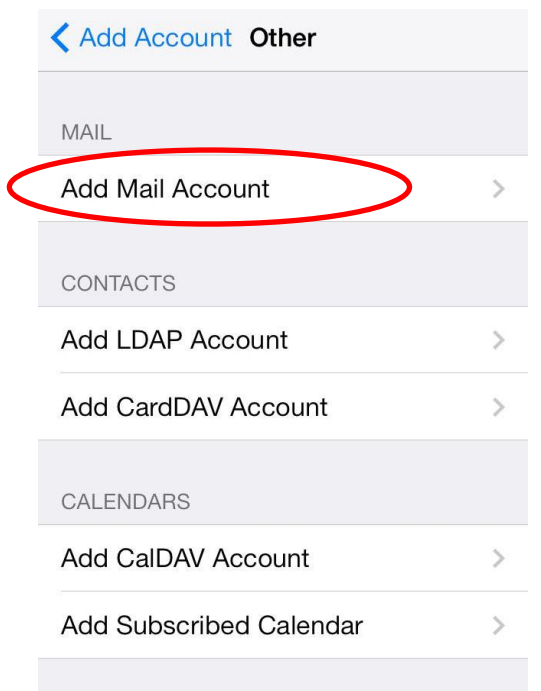

- 🜲 បំពេញ Name, Email, Password ដែលអ្នកមាន
  - Name: ឈ្មោះសំរាប់បង្ហាញទៅកាន់Receiver
  - Email: ជា Address សារអេឡិចត្រូឡិច របស់អ្នក
  - Password: ជាលេខសំងាត់សំរាប់ Log ចូល account
  - Description: សំរាប់បង្ហាញនូវ Address របស់ Server

#### 🖊 ູູ່ ບົNext

| Cancel      | New Account     | Next    |
|-------------|-----------------|---------|
| Name        | Som Linda       |         |
| Email       | linda-som@mptc. | .gov.kh |
| Password    | •••••           |         |
| Description | n mptc.gov.kh   |         |

## </u> ជ្រើសរើសយក IMAP

| Cancel        |             | New Account           | Next |
|---------------|-------------|-----------------------|------|
|               | ІМАР        |                       | POP  |
|               |             |                       |      |
| Name<br>Email |             | Som Linda             |      |
|               |             | linda-som@mptc.gov.kh |      |
|               | Description | mptc.gov.kh           |      |

- 🖊 បំពេញ Incoming Mail Server និង Outgoing Mail Server
  - Host Name : mail.mptc.gov.kh
  - User Name: Email Address របស់អ្នក
- \rm Next

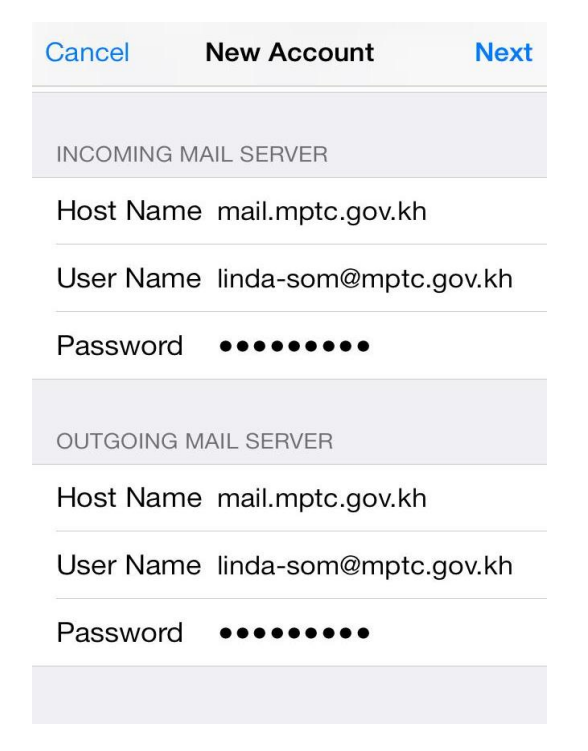

🔸 បន្ទាប់មក Save

| Cance | el    | IMAP | Save |
|-------|-------|------|------|
|       | Mail  |      |      |
|       | Notes |      |      |

∔ ការ Configuration រួចរាល់

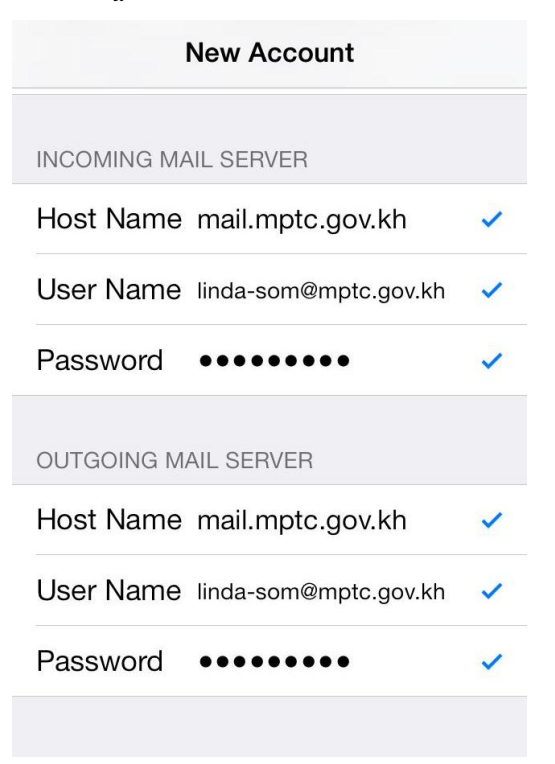

នាយកដ្ឋានរដ្ឋាភិបាលអេឡិកត្រូនិច

</u> អ្នកនិងឃើញមាន mptc.gov.kh

|           | Settings Mail, Contac      | ts, Calendar | S |
|-----------|----------------------------|--------------|---|
|           | ACCOUNTS                   |              |   |
| $\langle$ | mptc.gov.kh<br>Mail, Notes |              | > |
|           | Add Account                |              | > |
|           |                            |              |   |
|           | Fetch New Data             | Push         | > |
|           |                            |              |   |

- របៀបប្រើប្រាស់សារ
  - Inbox ជាកន្លែងផ្ទុកសារដែលគេ Send មក

|   |   | Mailboxes   | Edit |
|---|---|-------------|------|
|   |   |             |      |
| < |   | Inbox       | >    |
|   | * | VIP         | >    |
|   | • | Flagged     | >    |
|   | 0 | Attachments | >    |

- Send ទីមួយជាកន្លែងសំរាប់ផ្ទុកសារដែលយើង Send ចេញទៅពីក្នុងទូរសព្ទ័ដៃផ្ទាល់
- Send ទីពីរជាកន្លែងសំរាប់ផ្ទុកសារដែលយើង Send ចេញទៅពីក្នុងកំព្យូទ័រ។

|                     | Mailboxes   | Edit |
|---------------------|-------------|------|
| U                   | Attachments | >    |
|                     |             |      |
| MAIL                | BOXES       |      |
|                     | Drafts      | >    |
|                     | Sent        | >    |
| $\overline{\times}$ | Junk        | >    |
|                     | Junk E-mail | >    |
| C                   | Sent        | >    |
|                     | Trash       | >    |

# សូមអនុត្តលា